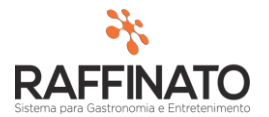

## **REQUISIÇÃO DE PRODUTOS**

Caso necessite de auxilio ou tenha dúvidas sobre as funcionalidades aqui apresentadas, entre em contato com a nossa central de treinamento através do e-mail: treinamento@raffinato.inf.br

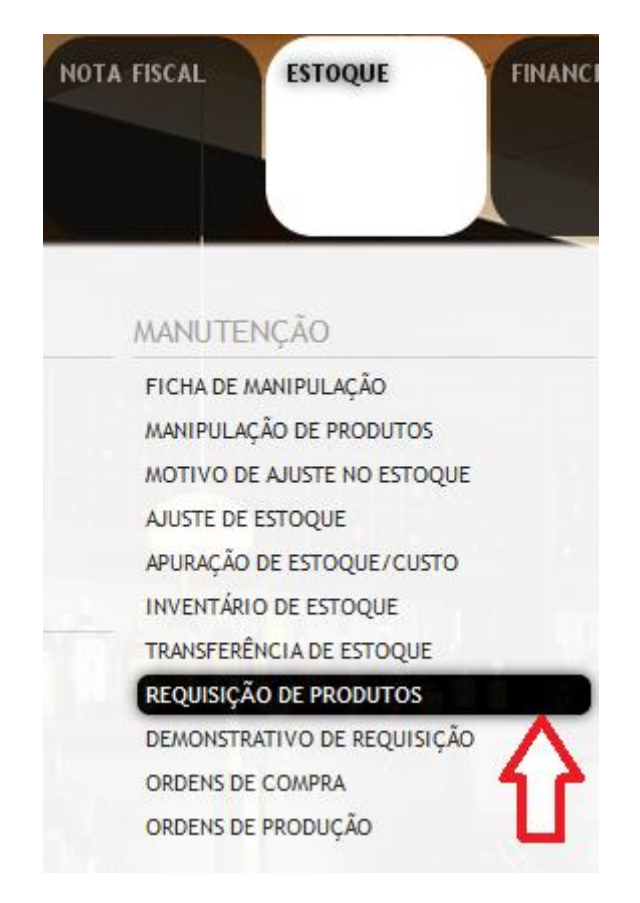

Caminho: Menu Web  $\rightarrow$  Estoque  $\rightarrow$  Manutenção  $\rightarrow$  Requisição de Produtos

A **Requisição de Produtos** faz parte do módulo de Requisição do Raffinato e tem por objetivo fornecer uma plataforma onde se possam realizar processos de pedido de produtos entre filiais e setores de uma empresa. Nesta plataforma também estão presentes as funcionalidades que permitem estar gerando Ordem de Compra e Transferência de Estoque usando por base uma Requisição.

A **Requisição** é composta por duas etapas: **Requisição de Produtos** e **Demonstrativo de Requisição**, sendo que a etapa de solicitação é realizada na **Requisição de Produtos** e a de atendimento das requisições é realizada no **Demonstrativo de Requisição** 

Para iniciar o processo de criação de uma Requisição, primeiramente insira um novo registro de nota fiscal através do botão indicado na imagem, ou através da tecla de atalho **INSERT** no teclado:

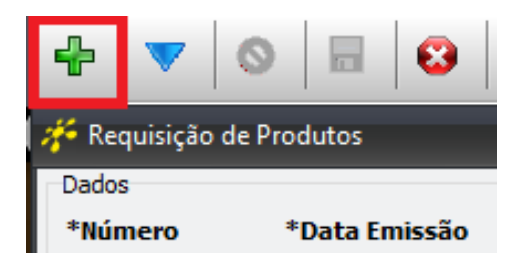

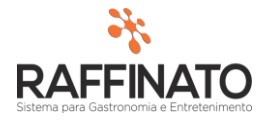

Note que ao inserir um novo registro, o sistema automaticamente preencheu os campo de **\*Número** e **\*Data Emissão**, sendo que o campo **\*Numero** é sequencial e a **\*Data Emissão** é a data em que está sendo gerada a Requisição. Ambos os campos são editáveis:

| 🎋 Requisição de Produtos |    |               |  |  |  |  |  |  |
|--------------------------|----|---------------|--|--|--|--|--|--|
| Dados                    |    |               |  |  |  |  |  |  |
| *Número                  |    | *Data Emissão |  |  |  |  |  |  |
|                          | 16 | 25/01/2016    |  |  |  |  |  |  |
|                          |    |               |  |  |  |  |  |  |

No campo **\*Tipo de Requisição** informe se é uma requisição entre filiais ou entre setores. No campo de **\*Origem** informe o Setor/Filial para onde estão sendo solicitados os produtos, e no campo de **\*Destino** informe de onde serão requisitados os produtos, ou seja, de onde serão originados os produtos que tem por objetivo abastecer o estoque do Setor/Filial de destino.

| *Tipo 🗸                      | *Origem                | *Destino             |
|------------------------------|------------------------|----------------------|
| Requisição entre Setores 🛛 🗸 | Setor 14 🗸             | Setor 14 $\vee$      |
| Requisição entre Filiais     |                        |                      |
| Requisição entre Setores     |                        |                      |
|                              | _                      |                      |
| *Тіро                        | *Origem 🗸              | *Destino             |
| Requisição entre Setores 🛛 🗸 | Setor 79 (Principal) ~ | Setor 14 $$          |
|                              | Setor 14               |                      |
|                              | Setor 79 (Principal)   |                      |
|                              |                        |                      |
| *Tipo                        | *Origem                | *Destino 🕂           |
| Requisição entre Setores 🛛 🗸 | Setor 79 (Principal) ~ | Setor 14 🗸           |
|                              |                        | Setor 14             |
|                              |                        | Setor 79 (Principal) |

O campo **Observação Geral** permite informar uma Observação que será exibida na tela de **Demonstrativo de Requisição:** 

| Observação Geral |        |
|------------------|--------|
|                  | ~      |
|                  | $\sim$ |
|                  |        |

Após informar os dados sobre Tipo, Origem e Destino, é necessário informar quais produtos passarão pelo processo de **Requisição.** Para selecionar um produto, marque este sobre o local indicado:

| 198 | Açucar        | KG | 0,000 | 0 | 0,000 | 0,000 | 0,000 | 0,000    | 0,000     | 0,000 |
|-----|---------------|----|-------|---|-------|-------|-------|----------|-----------|-------|
| 11  | Agua com gás  | UN | 0,000 | 0 | 0,000 | 0,000 | 0,000 | -190,000 | 0,000 🔽   | 0000  |
| 196 | Agua Sanitari | LT | 0,000 | 0 | 0,000 | 0,000 | 0,000 | 5,000    | 0,000 🔽 🔇 |       |
| 10  | Agua sem gás  | UN | 0,000 | 0 | 0,000 | 0,000 | 0,000 | -92,045  | 0,000 🔽   | 0,000 |
| 197 | Alcool        | LT | 0,000 | 0 | 0,000 | 0,000 | 0,000 | 0,000    | 0,000     | 0,000 |

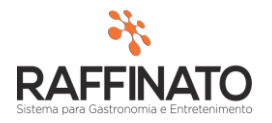

É possível estar realizando filtros por Produto e por Grupos nesta tela. Para isso, no campo **Filtro Por** indique qual o filtro será utilizado:

|   | ados        |              |                          |        |                      |     |          |   |
|---|-------------|--------------|--------------------------|--------|----------------------|-----|----------|---|
| 1 | Número      | *Data Emissâ | o *Tipo                  |        | *Origem              |     | *Destino |   |
|   | 16          | 25/01/2016   | Requisição entre Setores | $\sim$ | Setor 79 (Principal) | ~   | Setor 14 | ~ |
|   |             |              |                          |        |                      |     |          |   |
| F | iltros      |              |                          |        |                      |     |          |   |
| F | iltro Por   | ,            | Agrupamentos             |        | Filtro por produ     | ıto |          |   |
| ſ | Produto     | ~            |                          |        | V                    |     |          |   |
|   | Produto     |              |                          |        |                      |     |          |   |
|   | Agrupamento |              |                          |        |                      |     |          |   |

Caso a opção seleciona seja Agrupamento, no local indicado, marque quais os agrupamentos a serem filtrados:

|              | Agrupamentos    |           | - <b>U</b> |
|--------------|-----------------|-----------|------------|
| <u> </u>     | Aguas           |           | J.         |
| $\mathbf{E}$ | ✓Aguas          |           | ^          |
| ~            | Bebidas         |           |            |
|              | Bombonier       |           | d          |
|              | Bordas          |           | .0         |
|              | Caipirinhas     |           | [0         |
| 0.0          | Calzones        |           |            |
| .010         | Carta de Vinhos |           |            |
|              | Cereais         |           |            |
|              | Cervejas        |           | - Pa       |
|              | Condimentos     |           | ,a         |
|              | Embutidos       |           | , a        |
|              | Enlatados       |           | , a        |
|              | Frango          |           | l.o        |
|              | Frios porções   |           | ~ [o       |
|              | ¥≡ ≣ ❤          | Localizar | ,0         |

A Opção de **Filtro por Produto** permite buscar pelo Nome do produto nos produtos que estão sendo exibidos na tela no momento. Sendo assim, caso seja aplicado um filtro por Agrupamento, o Filtro por Produto irá buscar informações apenas dos agrupamentos que foram selecionados:

| Cilture Dev                                                                  |                |          |                    |          |                   |               |                                                                                                    |                                               |                         |                         |                        |           |                        |            |                               |
|------------------------------------------------------------------------------|----------------|----------|--------------------|----------|-------------------|---------------|----------------------------------------------------------------------------------------------------|-----------------------------------------------|-------------------------|-------------------------|------------------------|-----------|------------------------|------------|-------------------------------|
| FILLO POP                                                                    |                | Agr      | rupamentos         |          |                   |               | Filt                                                                                                    | ro por produto                                |                         |                         |                        |           |                        |            |                               |
| Agrupamento                                                                  | ~              | Ag       | juas               |          |                   |               | y                                                                                                    |                                               |                         |                         |                        |           |                        |            |                               |
| Produtos                                                                     |                |          |                    |          |                   |               |                                                                                                    |                                               |                         |                         |                        |           |                        |            |                               |
| Código Nome                                                                  |                |          |                    | Un       | Lote Mín.         | Qtd Dias      | Qtd Vendida                                                                                                    | % Seguranca                                   | Qtd Calculada           | Estoque Atual           | Estoque Mín.           | +         | Qtd Sugerida           | Lotes      | Qtd Informada                 |
| 11 Agua o                                                                    | com gás        |          |                    | UN       | 6,000             | 0             | 39,000                                                                                                    | 0,000                                         | 39,000                  | 11,000                  | 48,000                 |           | 48,000                 | 8          | 0,000                         |
| 10 Agua s                                                                    | sem gás        |          |                    | UN       | 6,000             | 0             | 156,955                                                                                                    | 0,000                                         | 156,955                 | 1,000                   | 48,000                 | $\square$ | 156,000                | 26         | 0,000                         |
| 12 Aquarii                                                                   | ius            |          |                    | UN       | 0,000             | 0             | 0,000                                                                                                    | 0,000                                         | 0,000                   | -16,000                 | 0,000                  | $\square$ | 0,000                  | 0          | 0,000                         |
| 254 Chocol                                                                   | late Derretido |          |                    | UN       | 0,000             | 0             | 0,000                                                                                                    | 0,000                                         | 0,000                   | 2,000                   | 0,000                  |           | 0,000                  | 0          | 0,000                         |
| 246 CONSU                                                                    | JMAÇÃO         |          |                    | CX       | 0,000             | 0             | 0,000                                                                                                    | 0,000                                         | 0,000                   | -669,563                | 0,000                  | $\square$ | 0,000                  | 0          | 0,000                         |
| 253 INGRES                                                                   | SSO CATRACA    |          | СХ                 | 0,000    | 0                 | 0,000         | 0,000                                                                                                    | 0,000                                         | -113,000                | 0,000                   | Г                      | 0,000     | 0                      | 0,000      |                               |
|                                                                              |                |          |                    |          |                   |               |                                                                                                    |                                               |                         |                         |                        |           |                        |            |                               |
| Filtros                                                                      |                |          |                    |          | -                 |               |                                                                                                    |                                               |                         |                         |                        |           |                        |            |                               |
| Filtros<br>Filtro Por                                                        |                | Aq       | runamentos         |          | -                 |               |                                                                                                    | re per produto                                |                         |                         |                        |           |                        |            |                               |
| Filtros<br>Filtro Por<br>Agrupamento                                         | ~              | Ag       | rupamentos<br>guas |          |                   |               | Fill                                                                                                    | ro por produto<br>jua                         |                         |                         |                        |           |                        |            |                               |
| Filtros<br>Filtro Por<br>Agrupamento<br>Produtos                             | v              | Ag       | rupamentos<br>guas |          |                   |               | Fill                                                                                                    | ro por produto<br>Jua                         |                         |                         |                        |           |                        |            |                               |
| Filtros<br>Filtro Por<br>Agrupamento<br>Produtos<br>Código Nome              | ~              | Ag<br>Ag | rupamentos<br>guas | Un       | Lote Min          | Qtd Dias      | Fill<br>Qtd Vendida                                                                                                    | ro por produto<br>jua<br>% Seguranca          | Qtid Calculada          | Estoque Atual           | Estoque Mín.           | +         | Qtd Sugerida           | Lotes      | Qtd Informada                 |
| Filtros<br>Filtro Por<br>Agrupamento<br>Produtos<br>Código Nome<br>11 Agua c | ∽<br>com gắs   | Ag<br>Ag | rupamentos<br>guas | Un<br>UN | Lote Mín<br>6,000 | Qtd Dias<br>0 | Fil<br>Print<br>Print<br>Prin | ro por produto<br>jua<br>% Seguranca<br>0,000 | Qtd Calculada<br>39,000 | Estoque Atual<br>11,000 | Estoque Mín.<br>48,000 | +         | Qtd Sugerida<br>48,000 | Lotes<br>8 | Qtd Informada<br><b>0,000</b> |

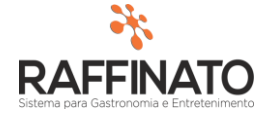

Das Colunas da Requisição, temos a seguinte situação:

Lote Mín: Quantidade mínima de compra, essa informação é cadastrada no produto.

**Qtd. Dias** e **Qtd. Vendida:** Esses dois campos trabalham juntos, sendo que a **Qtd. Dias** se refere ao período de dias que o sistema deve levar em consideração para calcular a **Qtd. Vendida.** 

| S                   |                                                                                                    | Ŷ.                                                                                                    | Ŷ                                                                                                    | Ð                                                                                                    |
|---------------------|----------------------------------------------------------------------------------------------------|----------------------------------------------------------------------------------------------------|----------------------------------------------------------------------------------------------------|----------------------------------------------------------------------------------------------------|
| Nome                | Un                                                                                                    | Lote Mín.                                                                                                    | Qtd Dias                                                                                                    | Qtd Vendida                                                                                                    |
| Agua com gás        | UN                                                                                                    | 6,000                                                                                                    | 0                                                                                                    | 39,000                                                                                                    |
| Agua sem gás        | UN                                                                                                    | 6,000                                                                                                    | 0                                                                                                    | 156,955                                                                                                    |
| Aquarius            | UN                                                                                                    | 0,000                                                                                                    | 0                                                                                                    | 0,000                                                                                                    |
| Chocolate Derretido | UN                                                                                                    | 0,000                                                                                                    | 0                                                                                                    | 0,000                                                                                                    |
| CONSUMAÇÃO          | CX                                                                                                    | 0,000                                                                                                    | 0                                                                                                    | 0,000                                                                                                    |
| INGRESSO CATRACA    | CX                                                                                                    | 0,000                                                                                                    | 0                                                                                                    | 0,000                                                                                                    |
|                     | s<br>Nome<br>Agua com gás<br>Agua sem gás<br>Aquarius<br>Chocolate Derretido<br>CONSUMAÇÃO<br>INGRESSO CATRACA | S<br>Nome Un<br>Agua com gás UN<br>Agua sem gás UN<br>Aquarius UN<br>Chocolate Derretido UN<br>CONSUMAÇÃO CX<br>INGRESSO CATRACA CX | s Un Lote Mín.<br>Agua com gás UN 6,000<br>Agua sem gás UN 6,000<br>Aquarius UN 0,000<br>Chocolate Derretido UN 0,000<br>CONSUMAÇÃO CX 0,000<br>INGRESSO CATRACA CX 0,000 | NomeUnLote Mín.Qtd DiasAgua com gásUN6,0000Agua sem gásUN6,0000AquariusUN0,0000Chocolate DerretidoUN0,0000CONSUMAÇÃOCX0,0000INGRESSO CATRACACX0,0000 |

Caso não seja informado **Qtd. Dias,** o sistema assume de forma automática o valor 0, que é o dia atual.

O campo **% Seguranç**a trabalha em conjunto com os valores de **Qtd Vendida** e **Qtd Calculada**, sendo que a *Qtd Calculada* = *Qtd. Venvida* + (*Qtd. Venvida* \* % Segurança).

| F | Produtos | 3            |    |           |          |             | Ð           |               |
|---|----------|--------------|----|-----------|----------|-------------|-------------|---------------|
|   | Código   | Nome         | Un | Lote Mín. | Qtd Dias | Qtd Vendida | % Seguranca | Qtd Calculada |
|   | 11       | Agua com gás | UN | 6,000     | 0        | 39,000      | 30,000      | 50,700        |
|   | 10       | Agua sem gás | UN | 6,000     | 0        | 156,955     | 0,000       | 156,955       |

O campo **Estoque Atual** representa o valor atual do produto em estoque no momento da realização da requisição:

| P | rodutos | -            |    |           |          |             |             |               | J             |
|---|---------|--------------|----|-----------|----------|-------------|-------------|---------------|---------------|
|   | Código  | Nome         | Un | Lote Mín. | Qtd Dias | Qtd Vendida | % Seguranca | Qtd Calculada | Estoque Atual |
|   | 11      | Agua com gás | UN | 6,000     | 0        | 39,000      | 30,000      | 50,700        | 11,000        |
|   | 10      | Agua sem gás | UN | 6,000     | 0        | 156,955     | 0,000       | 156,955       | 1,000         |

O campo **Estoque Mín.** representa o valor cadastrado na filial, e que dita qual o Estoque Mínimo para o produto.

|    |           |          |             |             |               |               | $\sim$       |
|----|-----------|----------|-------------|-------------|---------------|---------------|--------------|
| Un | Lote Mín. | Qtd Dias | Qtd Vendida | % Seguranca | Qtd Calculada | Estoque Atual | Estoque Mín. |
| UN | 6,000     | 0        | 39,000      | 30,000      | 50,700        | 11,000        | 48,000       |
| UN | 6,000     | 0        | 156,955     | 0,000       | 156,955       | 1,000         | 48,000       |

O botão + faz com que o sistema some o valor de **Estoque Mín.** a **Qtd. Calculada** para então subtrair o **Estoque Atual** e então gerar a **Qtd. Sugetida**. Então temos: *Qtd Sugerida = Estoque Mín + Qtd. Calculada – Estoque Atual;* 

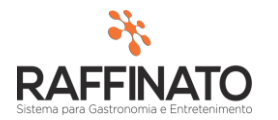

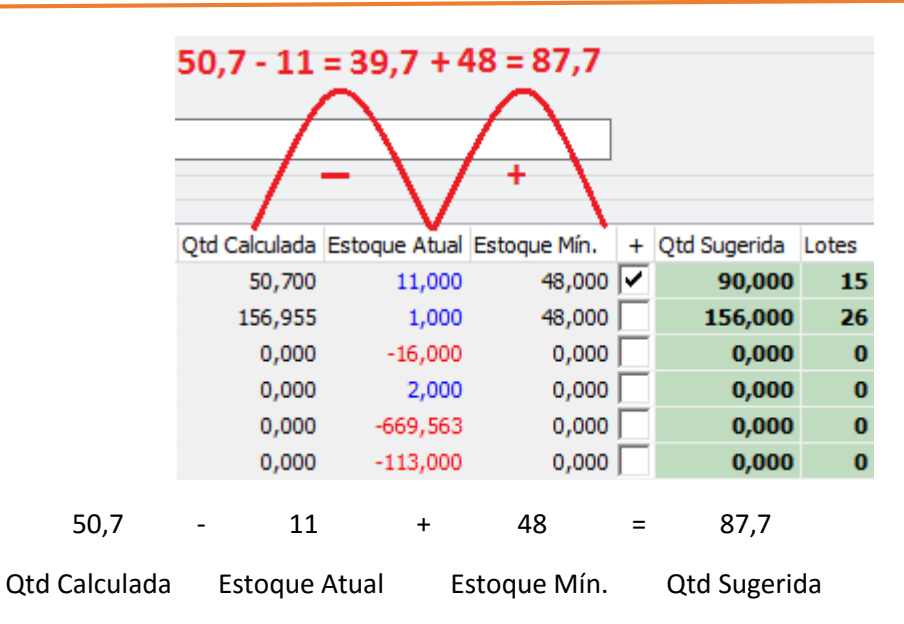

Como a quantidade do **Lote Mín.** é 6 no nosso exemplo, o sistema por padrão irá arredondar o valor para o multiplicador mais próximo do lote, neste caso 90, já que: 15\*6 = 90 e 15\*5 = 84;

A quantidade de Lotes é exibida no campo Lotes:

| <u>y</u>    |             |               |               |              |   |              | Ŷ     |   |
|-------------|-------------|---------------|---------------|--------------|---|--------------|-------|---|
| Qtd Vendida | % Seguranca | Qtd Calculada | Estoque Atual | Estoque Mín. | + | Qtd Sugerida | Lotes | Q |
| 39,000      | 30,000      | 50,700        | 11,000        | 48,000       | ~ | 90,000       | 15    |   |

Na coluna **Qtd. Informada** é onde será informado o sistema a quantidade real que será solicitada na **Requisição de Produtos.** É interessante sempre levar em consideração a quantidade sugerida pelo sistema para se chegar o mais próximo do valor real necessário para o setor.

| Filtros            |                     |              |                    |           |          |             |             |               |               |              |   |              |       | _             |                |
|--------------------|---------------------|--------------|--------------------|-----------|----------|-------------|-------------|---------------|---------------|--------------|---|--------------|-------|---------------|----------------|
| Filtro Por         |                     | Agrupamentos | Filtro por produto |           |          |             |             |               |               |              |   |              | п     |               |                |
| Agrupamento $\lor$ |                     | Aguas        |                    |           |          |             |             |               | 4 5           |              |   |              |       |               |                |
| Produt             | Produtos            |              |                    |           |          |             |             |               |               |              |   |              |       |               |                |
| Códig              | o Nome              |              | Un                 | Lote Mín. | Qtd Dias | Qtd Vendida | % Seguranca | Qtd Calculada | Estoque Atual | Estoque Mín. | + | Qtd Sugerida | Lotes | Qtd Informada | Status do Item |
| 1                  | Agua com gás        |              | UN                 | 6,000     | 0        | 39,000      | 30,000      | 50,700        | 11,000        | 48,000       | ~ | 90,000       | 15    | 120,000       |                |
| 1                  | ) Agua sem gás      |              | UN                 | 6,000     | 0        | 156,955     | 0,000       | 156,955       | 1,000         | 48,000       |   | 156,000      | 26    | 0,000         |                |
| 1                  | 2 Aquarius          |              | UN                 | 0,000     | 0        | 0,000       | 0,000       | 0,000         | -16,000       | 0,000        |   | 0,000        | 0     | 0,000         |                |
| 25                 | Chocolate Derretido |              | UN                 | 0,000     | 0        | 0,000       | 0,000       | 0,000         | 2,000         | 0,000        |   | 0,000        | 0     | 0,000         |                |
| 24                 | 5 CONSUMAÇÃO        |              | CX                 | 0,000     | 0        | 0,000       | 0,000       | 0,000         | -669,563      | 0,000        |   | 0,000        | 0     | 0,000         |                |
| 25                 | INGRESSO CATRACA    |              | CX                 | 0,000     | 0        | 0,000       | 0,000       | 0,000         | -113,000      | 0,000        |   | 0,000        | 0     | 0,000         |                |

Após selecionar os produtos, clique no botão indicado para salvar ou salve através das teclas de atalho **CTRL + ENTER**:

| + - 6             | » EK          | 000                      | Ø      | 0 0                  |   |
|-------------------|---------------|--------------------------|--------|----------------------|---|
| 🎋 Requisição de F | Produtos      |                          |        |                      |   |
| Dados             |               |                          |        |                      |   |
| *Número           | *Data Emissão | *Tipo                    |        | *Origem              |   |
| 16                | 25/01/2016    | Requisição entre Setores | $\sim$ | Setor 79 (Principal) | ~ |

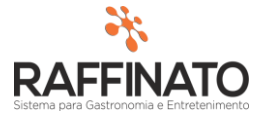

Note que agora a coluna Status do Item está preenchida com um valor:

| % Seguranca | Qtd Calculada | Estoque Atual | Estoque Mín. | + | Qtd Sugerida | Lotes | Qtd Informada | Status do Item |
|-------------|---------------|---------------|--------------|---|--------------|-------|---------------|----------------|
| 30,000      | 50,700        | 11,000        | 48,000       | ~ | 90,000       | 15    | 120,000       | Aberto         |

Os possíveis status são:

Aberto: Requisição lançada mas que ainda não foi atendida;

Atendida: Requisição já atendida e finalizada;

Cancelada: Requisição cancelada, ou seja, não atendida.